## マイライブラリの使い方

1. ログインの方法

(1) 蔵書検索のトップページ (<u>https://gw.i-house.or.jp/drupal/</u>) から、「ログイン」または「マイライブラリ を クリックしてください。

| UNE 20-04E URE<br>International House of Ja | E<br>an Libery            |                                                                                                    |
|---------------------------------------------|---------------------------|----------------------------------------------------------------------------------------------------|
| 通常按索                                        | R00年91<br>- Q カデゴリ検索 詳細検索 | 37 17-9 0912 10 4 147 B 71-84                                                                                                    |
| AXUST                                       |                           | Bit/J->-F         Image: Image: Imag |
|                                             |                           |                                                                                                    |
|                                             |                           |                                                                                                    |

(2) ログイン画面が表示されたら、ログイン名(貸出カードの ID 番号)と初期パスワードを入力してください。

| 開際文化会館 図書室<br>International House of Japan Library |             |                   |
|----------------------------------------------------|-------------|-------------------|
|                                                    |             |                   |
|                                                    |             | ▲ <b>ペ</b> -91-97 |
|                                                    | Istric-suc- |                   |

(3) ログイン後、お名前が表示された箇所をクリックしてください。

| U DB的文化合和 IR書並<br>International House of Japan Likeny |                                                                                                    |
|-------------------------------------------------------|----------------------------------------------------------------------------------------------------|
| (1) (1) (1) (1) (1) (1) (1) (1) (1) (1)               | ブックマーク ログウト Region ヘルプ Liberaty                                                                                                    |
|                                                       | 2018 11/1       2018 11/1       1     2       1     1       1     1       1     1       1     1       1     1       1     1       1     1       1     1       1     1       1     1       1     1       1     1       1     1       1     1       1     1       1     1       1     1       1     1       1     1       1     1       1     1       1     1       1     1       1     1       1     1       1     1       1     1       1     1       1     1       1     1       1     1       1     1       1     1       1     1       1     1       1     1       1     1       1     1       1     1       1     1       1     1       1     1       1     1 </th |
|                                                       | ∧ パージトップ                                                                                                    |
|                                                       |                                                                                                    |
|                                                       |                                                                                                    |

(4) マイライブラリのページが表示されます。

| 国際文化会館 図書室<br>International House of Japan Library |                                                                               |                                                 | 「離歴を消去して終了」 |
|----------------------------------------------------|-------------------------------------------------------------------------------|-------------------------------------------------|-------------|
| 通常検索 🔾                                             | カテゴリ検索 詳細検索                                                                   | ブックマーク ログアウト English ヘルプ 🎴 Libraryきん<br>マイライブラリ |             |
| トップ画面 > マイライブラリ                                    |                                                                               |                                                 |             |
| マイライブラリ                                            |                                                                               |                                                 |             |
| <br>お知らせはありません。                                    |                                                                               |                                                 |             |
| 新着情報<br>新香奈作が設定されていません。                            |                                                                               | 新義者の文は支する                                       |             |
| 信用中の資料 回告館から登りている資料                                |                                                                               | 入手待ちの資料           16         入手待ちの資料はありません。     |             |
| ブックマーク<br>ありません。                                   | <ul> <li>         ・ 個人設定<br/><u>サービス設定の度更</u><br/><u>パスワードの原更</u> </li> </ul> | <ul> <li>         ・</li></ul>                   |             |
| ★ 債報<br>ありません。                                     |                                                                               |                                                 |             |
|                                                    |                                                                               | × <-5+77                                        |             |
|                                                    |                                                                               |                                                 |             |

2. 貸出資料の延長

(1) マイライブラリ画面の「借用中の資料」から「図書館から借りている資料」をクリックしてください。

| 国際文化会館 図書室<br>International House of Japan Library |                                                                  |                                                                                                    | 履歴を消去して終了 |
|----------------------------------------------------|------------------------------------------------------------------|----------------------------------------------------------------------------------------------------|-----------|
| 通常検索                                               | - カテゴリ検索 詳細検索                                                    | ブッグマーク ログアウト English ヘルプ 🔷 マイライブラリ                                                                                                    |           |
| トップ画面 > マイライブラリ                                    |                                                                  |                                                                                                    |           |
| マイライブラリ                                            |                                                                  |                                                                                                    |           |
| お知らせはありません。                                        |                                                                  |                                                                                                    |           |
| 新着情報<br>新義保存がSEEされていません。                           |                                                                  | 聖義等件也說定了云                                                                                                    |           |
| 日常税から用りて1-3資料                                      | 18                                                               | <ul> <li></li></ul>                                                                                                    |           |
| ブックマーク<br>ありません。                                   | <ul> <li>         ・ 個人設定         ・         ・         ・</li></ul> | 國語     國語     國     國     國     國     國     國     國     國     國     國     國     國     國     國     國     國     國     國     國     國     國     國     國     國     國     國     國     國     國     國     國     國     國     國     國     國     國     國     國     國     國     國 |           |
| ★ 情報                                               |                                                                  |                                                                                                    |           |
|                                                    |                                                                  | a x-51-97                                                                                                    |           |
|                                                    |                                                                  |                                                                                                    |           |

(2) 「延長する」のボタンをクリックしてください。

| 開意文化会戦 同書室<br>international Nouse of Japan Library                                                                                                    |                                                                                |                                                                                                    |                                    |  |  |  |  |  |
|----------------------------------------------------------------------------------------------------|--------------------------------------------------------------------------------|----------------------------------------------------------------------------------------------------|------------------------------------|--|--|--|--|--|
| 通常検索                                                                                                    | 1                                                                              | Q カテゴリ検索 詳細検索                                                                                                    | ブックマーク ログアウト English ヘルプ 🔷 マイライブラリ |  |  |  |  |  |
| トップ画面:                                                                                                    | > マイライブラリ > 偶用中の資料                                                             |                                                                                                    |                                    |  |  |  |  |  |
| 借用中の                                                                                                    | 借用中の資料                                                                         |                                                                                                    |                                    |  |  |  |  |  |
| 日本(1)<br>名で<br>近年<br>日本<br>(1)<br>日本<br>(1)<br>日<br>(1)<br>日<br>(1)<br>日本<br>(1)<br>日<br>(1)<br>日<br>(1)<br>(1)<br>(1)<br>(1)<br>(1)<br>(1)<br>(1)<br>(1)<br>(1)<br>(1) | 3月9ている前村<br>(前)<br>(前)<br>(前)<br>(前)<br>(前)<br>(前)<br>(前)<br>(前)<br>(前)<br>(前) | 部から借りている資料 全計1~1<br>Remaking Kurosawa : translations and per<br>met De Normac<br>Met De Normac<br>Met De Norma |                                    |  |  |  |  |  |
|                                                                                                    | Z34//2==#U2=                                                                   |                                                                                                    |                                    |  |  |  |  |  |
|                                                                                                    |                                                                                |                                                                                                    |                                    |  |  |  |  |  |

3. 資料の予約

(1) OPAC の検索結果画面で「予約」のボタンをクリックしてください。

| 国際文化会館 國書室<br>International House of Japan Library                                                                                                    |                                                                                                    |                |                                              |
|----------------------------------------------------------------------------------------------------|----------------------------------------------------------------------------------------------------|----------------|----------------------------------------------|
| 通常按案                                                                                                    | Q カテゴリ検索 詳細検索                                                                                                  | Sec. 1         | ブックマーク ログアント English ヘルプ 🎴 はかかくさん<br>マイライブラン |
| トップ面面 > 一発面面 > 詳細(回惑室/5載)                                                                                                    |                                                                                                    | 1/1件           |                                              |
| HENGO<br>HUMA<br>MULER<br>Ad An<br>An An<br>An An<br>An An<br>An An<br>An An<br>An An<br>An An<br>An An<br>An An<br>An An<br>An An<br>An An<br>An An<br>An An<br>An An<br>An An<br>An An<br>An An<br>An<br>An An<br>An<br>An<br>An<br>An<br>An<br>An<br>An<br>An<br>An<br>An<br>An<br>An<br>A                                                                                                    | r life as an architect in Tokyo                                                                                |                |                                              |
| 卷号情報<br>[面音]<br>席出可(回意)                                                                                                    |                                                                                                    |                |                                              |
| No. 予約人数 副年                                                                                                    | 所在 建农纪号 叠科ID 伏泥                                                                                                | 保守             |                                              |
|                                                                                                    | •                                                                                                    |                |                                              |
| 祥年 2021     形理     127 p. 8, 120 cm     開発     ドル     ドル     ドル     ボル     ボル | yo<br>dings by Kengo Kuma and associates, list of buildings by oth<br>) { kama, Kengo } { <del>29, 263</del> } | her architects |                                              |
| 1580         \$600034703           NCID         \$600034703                                                                                                    |                                                                                                    |                |                                              |
|                                                                                                    |                                                                                                    | 1/14<br>       | A -2647                                      |
|                                                                                                    |                                                                                                    | プライ/B          |                                              |

(2)既にログインしている場合は、そのまま画面の指示に従って予約してください。

| 国際文化会館 図書室<br>International House of Japan Library |       |                                                                                               |                            |
|----------------------------------------------------|-------|-----------------------------------------------------------------------------------------------|----------------------------|
|                                                    | 予約:入力 |                                                                                               |                            |
|                                                    | 入力    | Age of Shöio : the emergence, evolution, and power of Japanese girls'                         |                            |
|                                                    | 資料    | magazine fiction, : pbk<br>Hiromi Tauchiya Dollase. State University of New York Press, 2019. |                            |
|                                                    | 利用者   | Library (00001)                                                                               |                            |
|                                                    | 通信欄   |                                                                                               |                            |
|                                                    |       | 中止 確認に進む                                                                                      |                            |
|                                                    | _     | <del>/31/(S=#0S=</del>                                                                        | <ul> <li>ペーシトップ</li> </ul> |
|                                                    |       |                                                                                               |                            |
|                                                    |       |                                                                                               |                            |
|                                                    |       |                                                                                               |                            |
|                                                    |       |                                                                                               |                            |
|                                                    |       |                                                                                               |                            |

(3)ログインしていない場合はログイン画面が表示されますので、ログイン後に画面の指示 に従って予約してください。

## 4. お知らせの確認

予約中の図書などに関するお知らせは、マイライブラリのページでご確認ください。

| 国際文化会館 図書室<br>International House of Japan Library |                       |        |                                                 | 履歴を消去して終了 |
|----------------------------------------------------|-----------------------|--------|-------------------------------------------------|-----------|
| 通常検索                                               | Q カテゴリ検索 詳細検索         |        | ブックマーク ログアウト English ヘルプ 🎴 Libraryきん<br>マイライブラリ |           |
| トップ画面 > マイライブラリ                                    |                       |        |                                                 |           |
| マイライブラリ                                            |                       |        |                                                 |           |
| お知らせはありません。                                        |                       |        |                                                 |           |
| 新着情報                                               |                       |        |                                                 |           |
| 新著条件が設定されていません。                                    |                       |        | 新義条件を設定する                                       |           |
| 借用中の資料                                             |                       | 2      | 入手待ちの資料                                         |           |
| 図書館から借りている資料                                       |                       | 1件 入手椅 | ちの資料はありません。                                     |           |
| ブックマーク                                             | 🔅 個人設定                | 6      | 履歴                                              |           |
| ありません。                                             | サービス設定の変更<br>パスワードの変更 | 信りた    | - 資料の原題<br>693件                                 |           |
| ★ 情報                                               |                       |        |                                                 |           |
| ありません。                                             |                       |        |                                                 |           |
|                                                    |                       |        |                                                 |           |
|                                                    |                       | _      | ページトップ                                          |           |
|                                                    |                       |        |                                                 |           |

※操作方法についてのご質問や、パスワードがご不明な場合は図書室までお問い合わせくだ さい。

お問い合わせ先: 国際文化会館図書室 Tel: 03-3470-3213 E-mail: infolib@i-house.or.jp